# 臺南市政府財政稅務局

申請電子繳款書、轉帳通知及繳納證明操作流程

1.進入本局首頁(網址: <u>https://www.tntb.gov.tw/</u>), 點選右方[電子稅單]

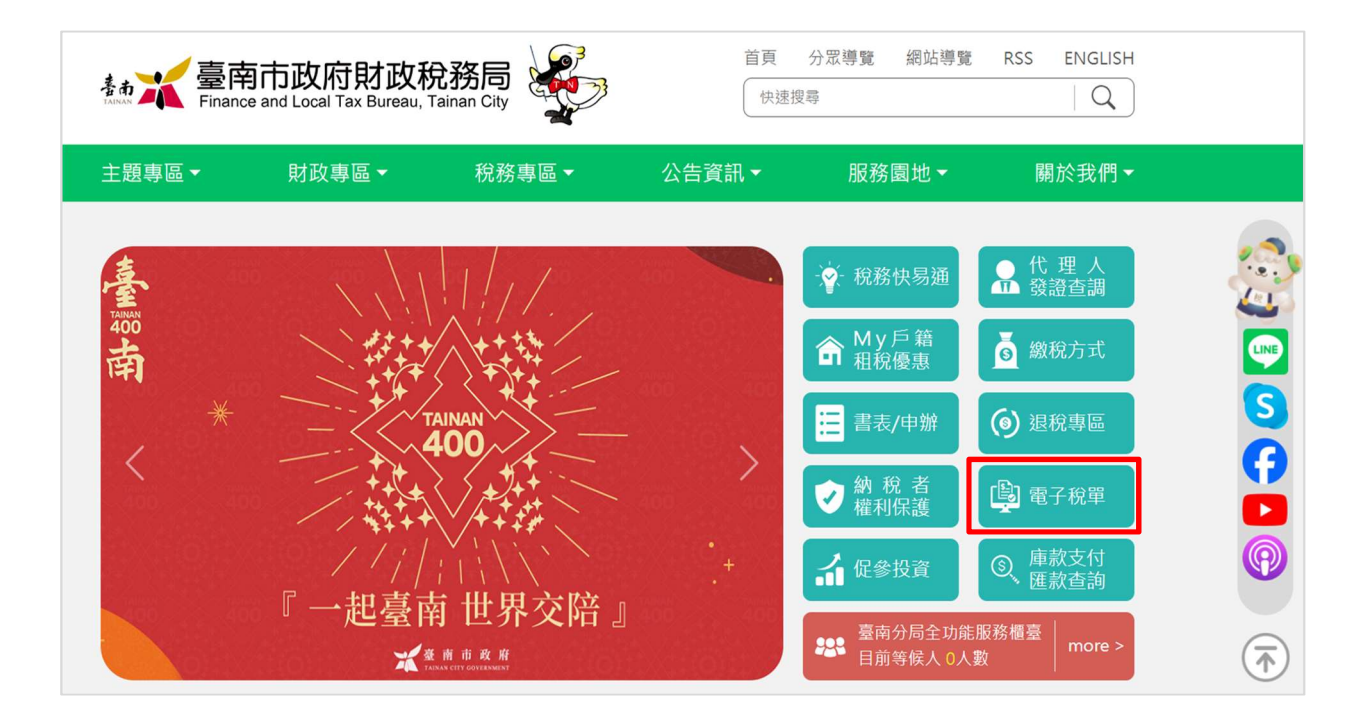

2.進入[線上申請],有兩種申辦管道(擇一):

-本局線上申請(免憑證): 需上傳身分證明文件。

-地方稅網路申報作業網站(需憑證):需使用自然人憑證、行動自然人憑證(TW-FidO)、工商憑證、金融憑證或已註冊健保卡申辦,不需上傳身分證明文件。

| 便民服務             |                                                                                     |
|------------------|-------------------------------------------------------------------------------------|
| 創新服務措施           |                                                                                     |
| 速利得預約服務          | ▶ <u>本局線上申請(免憑證)</u> :需上傳身分證明文件。                                                    |
| 稅務視訊發證服務         | ▶ <u>地方稅網路申報作業網站(需憑證)</u> :需使用自然人憑證、行動自然人憑證(TW-FidO)、工商憑證、金融憑證或已註冊健保卡申辦,不需上傳身分證明文件。 |
| 雷之稅單             | <ul> <li>▶ 線上申辦操作流程</li> <li>▲ (新二十)</li> </ul>                                     |
| 45.3 1007        | ▶ 紕本甲請書                                                                             |
| My Data停看聽-稅務e指通 | ☞ 好康活動                                                                              |

## 3. 本局線上申請(免憑證)畫面:請依序輸入申請資料及欲申請稅目

### 一、注意事項:

應於各稅開徵前2個月提出申請,且電子信箱需經驗證通過(使用牌照稅自用車全期/營業車上期:1月底前、使用牌照 稅營業車下期:7月底前、房屋稅2月底前、地價稅8月底前申請),逾期申請者,自申請次年期開始適用。

#### 二·應檢附證明文件:

(一)國民身分證正反面影本。
(二)無中華民國國籍者,請檢附居留證、護照或其他證明文件。

(三)公司行號或機關團體,請檢附中央或地方政府核發之核准函及設立或變更登記表或公司登記事項證明書影本。

#### 有星號的請為必填項目(\*).

| ♥申請人資料                                  |                                                                                                    |  |
|-----------------------------------------|----------------------------------------------------------------------------------------------------|--|
| 申請人姓名*                                  | 申請人姓名                                                                                                    |  |
| 身分證字號/統一編號*                             | ●身分證字號 ○統一編號 ○居留證號 ○護照號碼                                                                                                  |  |
| 連絡電話*                                   | 行動電話:                                                                                                    |  |
|                                         | 範例:0988-123456                                                                                                    |  |
|                                         | 室內電話:                                                                                                    |  |
|                                         | 範例:06-2160216                                                                                                    |  |
| 電子信箱*                                   | 電子信箱 驗證信箱                                                                                                    |  |
| ※信箱驗證完後才可進行下<br>※信箱經驗證後,如要更改            | 下一步<br>攻,需重新申請                                                                                                    |  |
| 手機條碼載具                                  | 範例: /GHTICR5                                                                                                    |  |
| (推廣活動使用)                                | 忘記手機條碼載具?                                                                                                    |  |
| 申請類別*                                   | ○申請 ○變更 ○取消                                                                                                    |  |
| 上傳證明文件*                                 | (1)證明文件:身分證正面、居留證、護照或其他證明文件                                                                                               |  |
| 者,視同未完成申請手                              | 選擇檔案 未選擇任何檔案                                                                                                    |  |
| 續,適用副檔名:<br>.ipg、.iepg、.png、.p          | (2)證明文件:身分證反面                                                                                                    |  |
| df · 大小5MB以下)                           | [ <b>選擇檔案</b> ]未選擇任何檔案                                                                                                    |  |
| 申請項目(限臺南市)*                             | ☑ 房屋稅   ☑ 地價稅   ☑ 牌照稅                                                                                                    |  |
| 房屋稅                                     | □ 繳款書 □ 轉帳通知及繳納證明                                                                                                    |  |
|                                         |                                                                                                    |  |
|                                         | ◎本市部分房屋(請填舄房屋座洛地址) 新增                                                                                                    |  |
|                                         |                                                                                                    |  |
|                                         | 1.房屋坐落地址:臺南市 中西區 ✔                                                                                                    |  |
|                                         | 1.房屋坐落地址:臺南市 中西區 <b>&gt;</b><br>地址:                                                                                       |  |
| 地價稅(須為臺南市土地)                            | 1.房屋坐落地址:臺南市 中西區▼         地址:         ■除         □ 繳款書       □ 轉帳通知及繳納證明                                                  |  |
| 地價稅(須為臺南市土地)<br>田牌昭殺 · 以行車執昭            | 1.房屋坐落地址:臺南市中西區         地址:         剛除         □繳款書       □轉帳通知及繳納證明         □總款書       □ 轉帳通知及繳納證明                       |  |
| 地價稅(須為臺南市土地)<br>用牌照稅:以行車執照<br>載地址為臺南市為限 | 1.房屋坐落地址:臺南市中西區         地址:         剛除         □繳款書       □ 轉帳通知及繳納證明         □總款書       □ 轉帳通知及繳納證明         ○本市全部車輛不申講歸戶 |  |
| 地價稅(須為臺南市土地)<br>用牌照稅:以行車執照<br>載地址為臺南市為限 | 1.房屋坐落地址:臺南市中西區         地址:         剛除         激款書       - 轉帳通知及繳納證明         本市全部車輛不申講課戶         ●本市部分車輛(請填寫車牌號碼)新增       |  |

4. 地方稅網路申報作業網站(需憑證)

(1)選擇其中一種方式登入

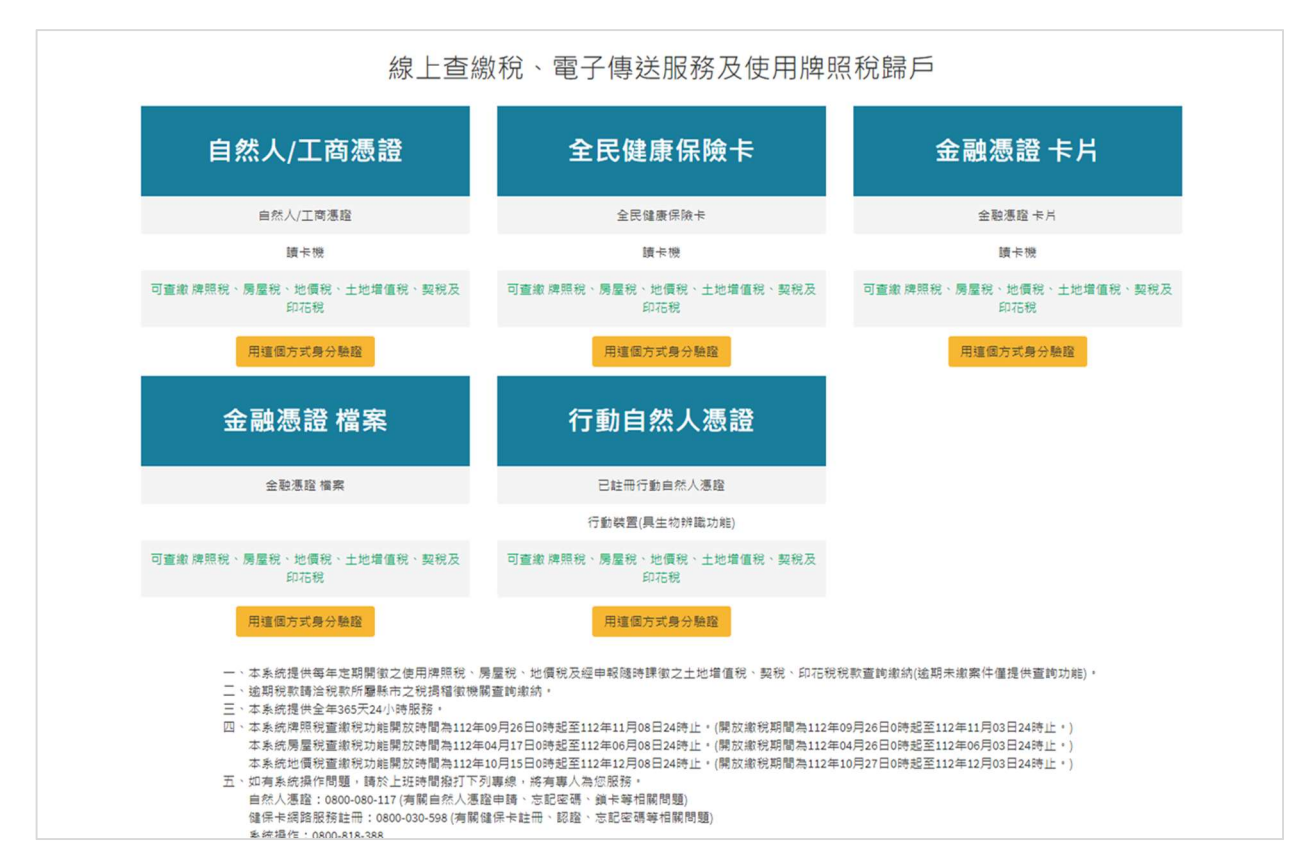

(2)點選[電子方式傳送服務],依序選擇下列資料,按下[查詢]①縣市別:台南市

②申請類別(擇一):全部、繳款書、轉帳通知及證明
③稅目別:依個人需求

| 線上查繳稅、電子傳送服務                                      | Ξ                                                                                                    |                                    | Ę           | 《人者身分證號/《 | 充一編號:     |    |     |              |          |          | 登出<br>C   | b<br>X           |
|---------------------------------------------------|----------------------------------------------------------------------------------------------------|------------------------------------|-------------|-----------|-----------|----|-----|--------------|----------|----------|-----------|------------------|
| 功能選單                                              | EPT01_                                                                                                    | 以電子方式傳送                            | 服務 > 申請、變更、 | 取消        |           |    |     |              |          |          | 字型力       | (小:大 中 小         |
| % 地方稅線上查繳                                         | *縣市別:                                                                                                    |                                    |             |           |           |    |     |              |          |          |           |                  |
| 9、 爾子方式傳送記發                                       | 臺南市                                                                                                    |                                    |             |           | *         |    |     | 💥 臺南市政府財政税務局 |          |          |           |                  |
|                                                   | 申請類別                                                                                                    | :                                  |             |           |           |    |     |              |          |          |           |                  |
| 甲請、變更、取消<br>由諸案件查詢                                | 全部                                                                                                    |                                    |             |           |           | ۷  | 全部  |              |          |          |           | ×                |
| <ul> <li>% 使用腹照稅歸戶 (</li> </ul>                   | 申請狀態                                                                                                    | :                                  |             |           |           |    |     |              |          |          |           |                  |
|                                                   | 全部                                                                                                    |                                    |             | v         |           |    | ¥   |              |          |          |           |                  |
|                                                   |                                                                                                    |                                    |             |           |           | 清除 | 直鉤  |              |          |          |           |                  |
|                                                   | 全黨 全진                                                                                                    | 「彌」申請/覺更」申請覧                       | 简以電子方式傳送服務  |           |           |    |     |              |          | 頁次▼      | 每頁顯示 15 🔻 | <b>筆</b> , 總華數:0 |
|                                                   | 勾選                                                                                                    | 縣市別 稅目別                            | 身份證字號/統一編號  | 姓名/代表人    | 稅籍編號/車籍序號 | 標的 | 繳款書 | 轉帳通知及證明      | 最近一筆案件狀態 | 最近一筆申請日期 | 申請歷程      | 電子信箱             |
| 1、本藻层积度综合规模能加;但只提出中福且电子培祥亮但物理基础,检照中语者。且中语次在期期险通用。 |                                                                                                    |                                    |             |           |           |    |     |              |          |          |           |                  |
|                                                   | 2。若使用中國大陸地區之電子與作業場(四國於中國大陸)與可能被把握而而無比較為驗證場,讓總免使用中國大陸地區之電子與作業場。<br>3、如用稅品問題,請於上近時開度訂下列用總給論申編錄而和成場當讓編集,將有參人為企業點。 |                                    |             |           |           |    |     |              |          |          |           |                  |
|                                                   |                                                                                                    |                                    |             |           |           |    |     |              |          |          |           |                  |
|                                                   | 1                                                                                                    | 江縣:0836-25131                      |             |           |           |    |     |              |          |          |           |                  |
|                                                   | 1<br>H                                                                                                    | r7時:UK2-525197<br>1他縣市:0800-000321 |             |           |           |    |     |              |          |          |           |                  |
|                                                   |                                                                                                    |                                    |             |           |           |    |     |              |          |          |           |                  |

(3)針對查詢的資料,先勾選欲申請的項目,再點選[申請/變更]

| -<br>線上查繳稅、電子傳送服務 | ■ 登入者身分證號統一編號:                                                                                                    |     |              |          |          | 量出<br>[♪        |         |
|-------------------|----------------------------------------------------------------------------------------------------|-----|--------------|----------|----------|-----------------|---------|
| 功能選單              | EPT01_以電子方式傳送服務 > 申請、變更、取消                                                                                                    |     |              |          |          | 字型大             | 小:大 中 小 |
| % 地方稅線上查繳         | *騎市別:                                                                                                    |     |              |          |          |                 |         |
| 6 電子方式傳送服務        | 臺南市                                                                                                    | ۷   | 🛣 臺南市政府財政稅務局 |          |          |                 |         |
| 9、使田博昭招短后         | 申請類別:                                                                                                    |     | 稅目別:         |          |          |                 |         |
| 0 区用两型优龄产         | 全 部                                                                                                    | ۷   | 4H           |          |          |                 | ۷       |
|                   | 申請就題:                                                                                                    |     |              |          |          |                 |         |
|                   | 全 部                                                                                                    | ۷   |              |          |          |                 |         |
|                   | 2                                                                                                    | 清除  | 查詢           |          |          |                 |         |
|                   | 全國 全不福 申請/夏更 申請取請以電子方式轉送服務                                                                                                    |     |              |          | Ţ        | 灾 1 ▾ 每頁顯示 15 ▾ | 筆,總筆數:3 |
| 0,                | 勾選 縣市別 稅目別 身份證字號/統一編號 姓名/代表人 稅籍編號/車籍序號                                                                                                 | 標的  | 繳款書 轉帳通知及證明  | 最近一筆案件狀態 | 最近一筆申請日期 | 申請歷程 電子         | 信箱      |
|                   | 夏雨市         房屋税           日         夏雨市         房屋税                                                                                    |     |              |          |          |                 |         |
|                   | <ul> <li>(第一) (2019年20日)</li> <li>(1) (2019年20日)</li> <li>(1) (2019年20日)</li> <li>(1) (2) (2) (2) (2) (2) (2) (2) (2) (2) (2</li></ul> |     |              |          |          |                 |         |
| L                 | 本項服務應於各稅關獄前2個月殘出中騙且電子信補產經驗證通過,逾期申請者,自申請次年期開始適用。                                                                                        |     |              |          |          |                 |         |
|                   | 2、若使用中國大陸地區之電子鄧杵鎮嶺(四屬於中國大陸)有可能被阻擋而無法收取驗證信,讓避免使用中國大陸地區之電子鄧杵                                                                             | 箱 · |              |          |          |                 |         |
|                   | 3、如有稅務問題,讓於上近時開發打下列傳輸治論申請縣市稅將稀當機關,能有專人為您服務。                                                                                            |     |              |          |          |                 |         |
|                   | - 違江縣: (036-2513)                                                                                                    |     |              |          |          |                 |         |
|                   | ∞1.0#-1080-20197<br>其他縣市:0800-00021                                                                                                    |     |              |          |          |                 |         |

(4)最後,記得要去信箱點選驗證e-mail信件,才算完成申請。

※注意事項:若未收到認證信,信件有可能在垃圾郵件或廣告郵件中。